TẬP ĐOÀN BƯU CHÍNH VIỄN THÔNG VIỆT NAM

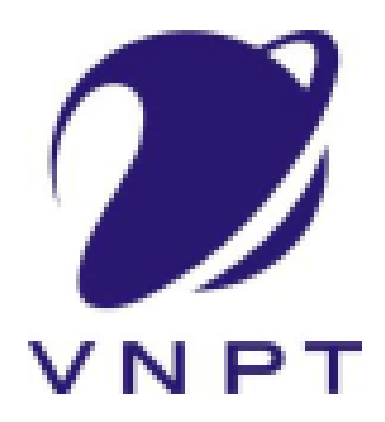

# HƯỚNG DẪN SỬ DỤNG

# HỆ THỐNG THÔNG TIN GIẢI QUYẾT THỦ TỤC HÀNH CHÍNH THÀNH PHỐ HẢI PHÒNG

# MỤC LỤC

| PHÀN    | A. GIỚI THIỆU                               | .3 |
|---------|---------------------------------------------|----|
| I.      | Mục tiêu, lợi ích                           | .3 |
| II.     | HƯỚNG DẪN SỬ DỤNG                           | .4 |
| 1.      | Đăng ký tài khoản                           | .4 |
| 2.      | Nôp hồ sơ trực tuyến                        | .7 |
| 3.      | Quản lý hồ sợ                               | .9 |
| 2.<br>Д | Tra cứu hồ sợ. Theo đõi quá trình xử lý $1$ | 11 |
| Т.      |                                             |    |

# PHẦN A. GIỚI THIỆU

# HỆ THỐNG THÔNG TIN GIẢI QUYẾT THỦ TỤC HÀNH CHÍNH THÀNH PHỐ HẢI PHÒNG

(ĐƯỢC GỌI TẮT LÀ HỆ THỐNG IGATE)

## I. MỤC TIÊU, LỢI ÍCH

Mục tiêu: Hệ thống là công cụ giúp cho các Cơ quan quản lý nhà nước nâng cao chất lượng phục vụ công dân, tổ chức thông qua việc ứng dụng công nghệ thông tin để tiếp nhận, giải quyết hồ sơ thủ tục.

Lợi ích:

- Giảm thời gian xử lý các giao dịch hành chính
- Lưu trữ thông tin liên tục và sắp xếp có hệ thống
- Kiểm soát công việc cần thực hiện
- Phối hợp công tác với các bộ phận khác được nhanh chóng, chính xác
- Theo dõi được tình hình giải quyết thủ tục hành chính
- Lưu trữ được lượng lớn cơ sở dữ liệu
- Tiết kiệm chi phí cho cả nhà nước và người dân

# II. HƯỚNG DẪN SỬ DỤNG

Người dùng truy cập vào link: https://dichvuconghaiphong.vnptigate.vn/

#### 1. Đăng ký tài khoản

- Truy cập vào hệ thống dịch vụ công và chọn Đăng ký

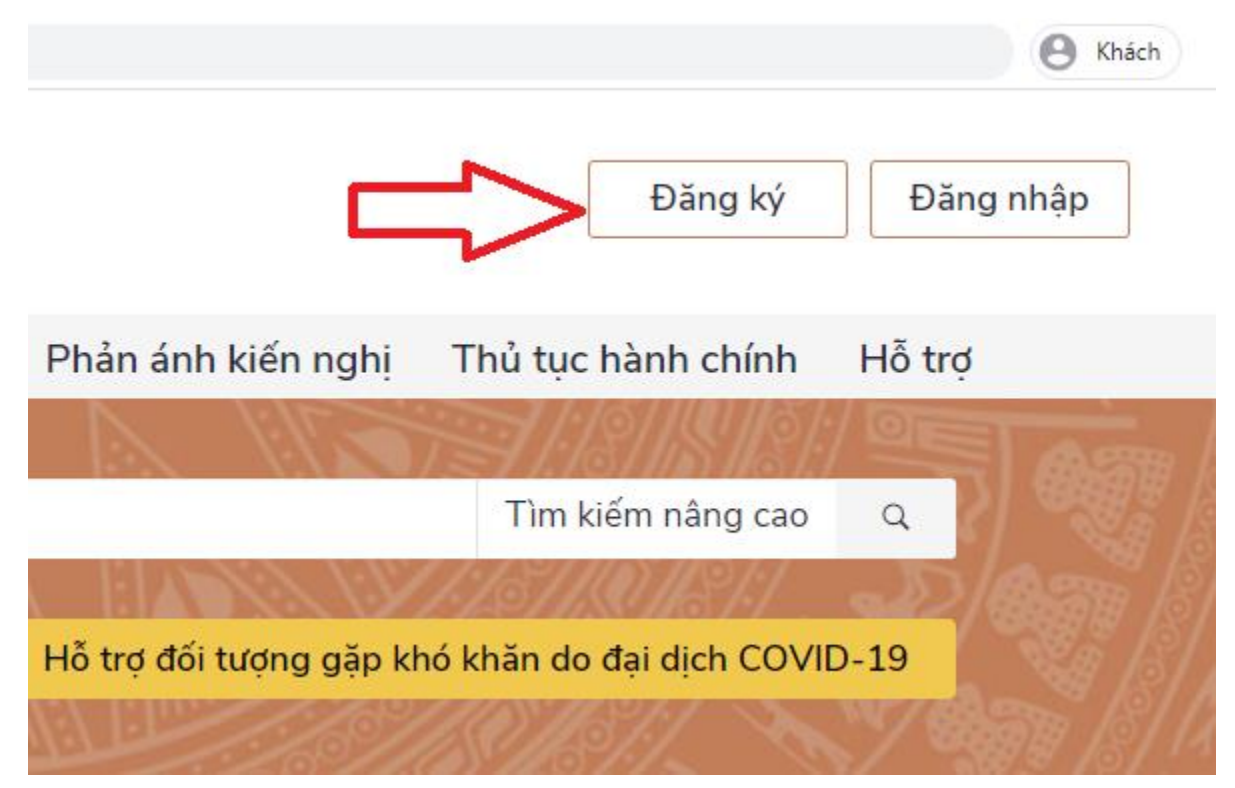

- Chọn công dân, doanh nghiệp hoặc cơ quan nhà nước. Đối với công dân có thể đăng ký qua 01 trong 05 hình thức:
  - Đăng ký bằng mã số BHXH.
  - Đăng ký bằng số điện thoai (Số điện thoai đã đăng ký bằng CMND/CCCD với nhà mạng).
  - Đăng ký thông qua bưu điện VN.
  - Đăng ký bằng USB ký số.
  - Đăng ký bằng Sim ký số.

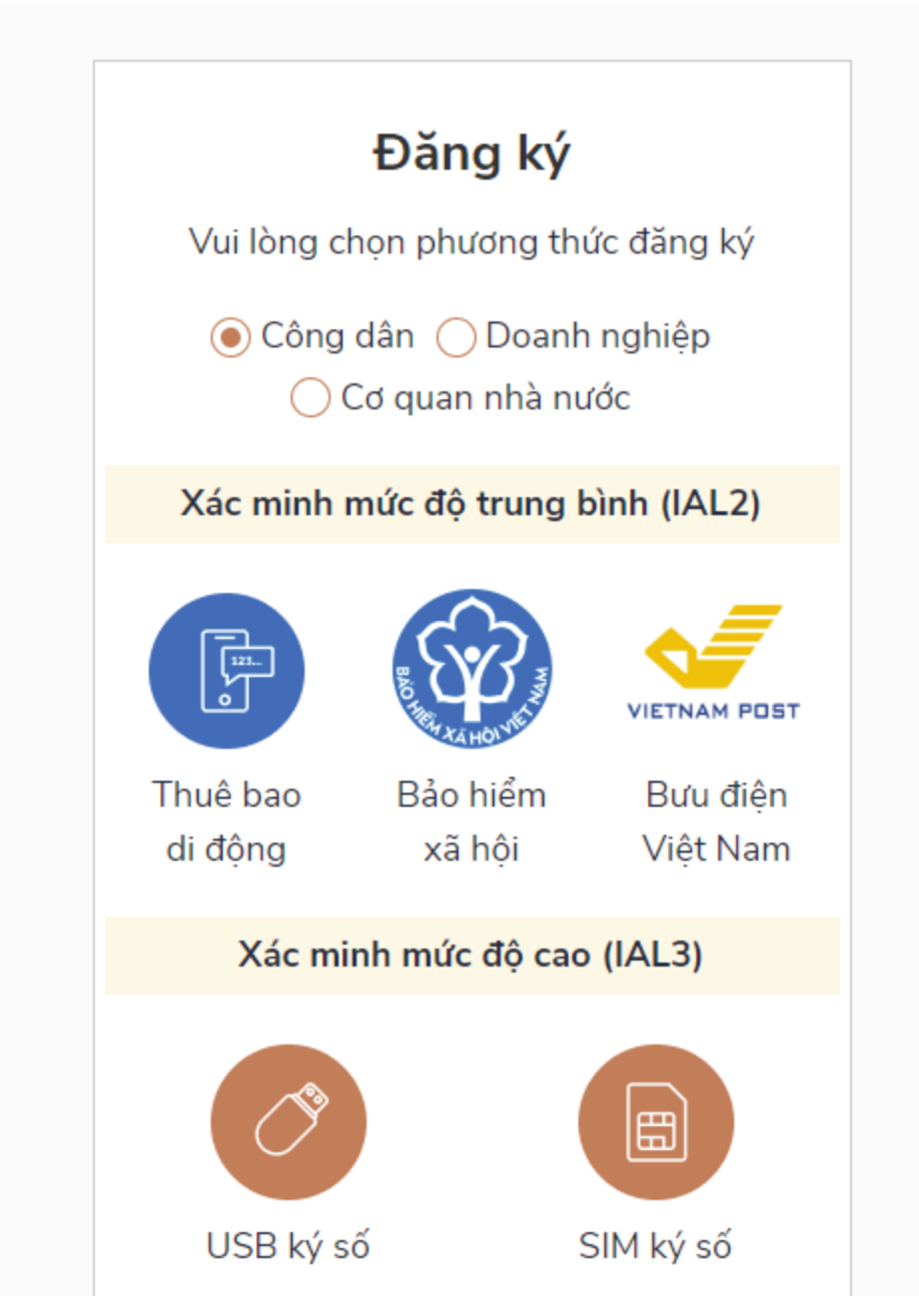

- Nhập các thông tin hiện trên bảng và chọn Đăng ký.

| Đăng ký                                                                                                    |
|----------------------------------------------------------------------------------------------------|
| Bảo hiểm xã hội                                                                                                    |
| (Chỉ dành cho công dân)                                                                                                |
| Tên đăng nhập (Số CMT/CCCD) *                                                                                          |
| 03819001                                                                                                    |
| Mã bảo hiểm xã hội * Tra cứu mã BHXH                                                                                   |
| 7916.                                                                                                    |
| Họ tên *                                                                                                    |
| Nguyễn                                                                                                    |
| Ngày sinh *                                                                                                    |
| 03/07/2                                                                                                    |
| Số điện thoại *                                                                                                    |
| 09037.                                                                                                    |
| Email                                                                                                    |
| Nhập email của bạn                                                                                                    |
| Nhập mã xác thực *                                                                                                    |
| agv3mr 2                                                                                                    |
| Bằng cách nhấp vào Đăng ký, bạn đồng ý<br>với <b>Điều khoản, Chính sách chia sẻ</b><br><b>thông tin</b> của chúng tôi. |
| Ðăng ký                                                                                                    |

*Lưu ý:* Những trường đánh dấu \* là bắt buộc nhập.

- 2. Nộp hồ sơ trực tuyến
  - Thao tác chọn chức năng Thủ tục hành chính Hệ thống hiển thị màn hình TTHC:

| • vi ~                   | Cơ quan *<br>HỆ THỐ<br>THÀNH<br>Hành chính | NG THỘNG TIN GIẢI QUYẾT THỦ<br>PHÔ HẢI PHÒNG<br>1phục vụ                                                                        | TỤC HÀNH CHÍN                       | н                 |            |                               |     | 🧐 NGUYÊN QUANG TRUN                                                                                                    |
|--------------------------|--------------------------------------------|----------------------------------------------------------------------------------------------------|-------------------------------------|-------------------|------------|-------------------------------|-----|----------------------------------------------------------------------------------------------------|
| ↑ Trang chủ >            | Thủ tục hành chính<br>Thủ tục hành chính   | Thông tin và dịch vụ 👻 Tra cứu                                                                                                  | ▪ Hỗ trợ ▪                          | Thống kê 👻        |            |                               |     |                                                                                                    |
| Nhập từ kh<br>Tìm thấy 2 | noà tim kiếm<br>1004 kết quả               |                                                                                                    |                                     |                   |            | Tim kiếm năng cao Q. Tim kiếm | ~ ~ | Cơ quan thực hiện<br>Bộ thủ tục hành chính cấp Tính(0)<br>Bộ thủ tục hành chính cấp Huyện(0)<br>Bộ thủ tục hành chính cấp Xã(0)                                                                                                 |
| STT                      | Mã chuẩn                                   | Tên thủ tục                                                                                                    | Lĩnh vực                            | Cơ quan thực hiện | Mức độ     | Thao tác                      |     |                                                                                                    |
| 1                        | SCT.TMQT.1.H24T                            | Xét cho phép sử dụng thể đi lại của doanh nhân<br>APEC (viết tắt là thể ABTC)<br>Đảng kỳ hoạt động sau khi chuyển đối loại hình | Thương mại quốc tế<br>Thừa nhát lại | Sở Công thương    | Toàn trình | Nộp trực tuyến                | >   | Thủ tục thường gặp<br>Thủ tục xét tăng danh hiệu Nghệ nhân ưu tủ trong lĩnh<br>vục di sán văn hóa phi vật thế                                                                                                    |
| 3                        | 0.H24<br>TP:TPL.06.000.00.0<br>0.H24       | hoạt động Văn phòng Thừa phát lại<br>Thay đổi nội dụng đăng ký hoạt động của Văn<br>phông Thừa phát lại                         | Thừa phát lại                       | Số Tự pháp        | Toàn trình | Nộp trực tuyến                | >   | Thủ tục điều chỉnh dự án đầu tư trong trường hợp nhà<br>đầu tư nhận chuyển nhượng dự án đầu tư là tài sán bả<br>đám đối với dự án đầu tư thuộc thẩm quyền chấp thuậ<br>chủ trương đầu tư của UBND cấp tỉnh hoặc Ban Quản l      |
| 4                        | TP.TPL.05.000.00.0<br>0.H24                | Đãng ký hoạt động Văn phòng Thừa phát lại                                                                                       | Thừa phát lại                       | Sở Tư pháp        | Toàn trình | Nộp trực tuyến                | >   | Thủ tục điều chính dự án đầu tư thuộc thẩm quyền chỉ<br>thuận chủ trương đầu tư của Ban Quản lý                                                                                                    |
| 5                        | TP.TPL.04.000.00.0<br>0.H24                | Cấp lại Thẻ Thừa phát lại                                                                                                    | Thừa phát lại                       | Sở Tư pháp        | Toàn trình | Nập trực tuyến                | >   | Thủ tục đảng ký kết hôn có yếu tố nước ngoài<br>Cấp giấy phép xây dựng quốc phòng, an ninh, công trìn                                                                                                    |
| 6                        | TP.TPL.08.000.00.0<br>D.H24                | Đăng kỳ hoạt động, they đổi nội dung đăng kỳ hoạt<br>động sau khi hợp nhất, sáp nhập Văn phòng Thừa<br>phát lại                 | Thừa phát lại                       | Sở Tư pháp        | Toàn trình | Νặρ Ιτựς τωγếη                |     | giao thông, thủy lợi, công trình ngẫm phục vụ phát triểr<br>kinh tế xã hội, hệ thống giếng kinai thác nước ngẫm, trạ<br>born, âu thuyện; cốp giếy phép xáy dùng công trình the<br>dự ân đầu tư do Thủ tướng Chính phủ phé đuyệt |

Công dân tìm kiếm TTHC cần thực hiện và chọn Nộp trực tuyến Hệ thống hiển thị giao diện Chọn cơ quan thực hiện:

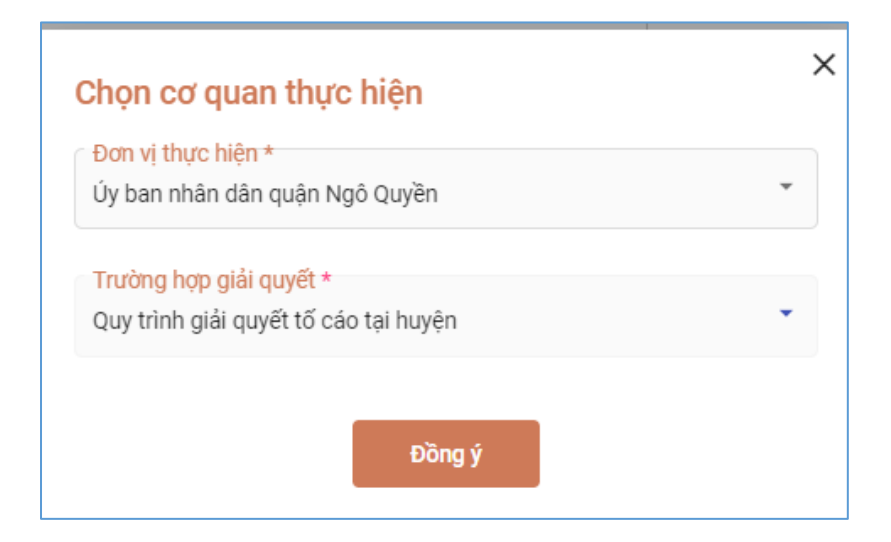

Ghi chú: chọn cơ quan với trường hợp TTHC giải quyết tại Quận/Huyện, Phường/Xã

Công dân chọn đơn vị và trường hợp giải quyết và chọn Dồng ý để thực hiện nộp hồ sơ, hệ thống hiển thị giao diện:

| Giải quyết tố cáo cấp huyên                      |     |                                  |                    |                      |      |                     |     |
|--------------------------------------------------|-----|----------------------------------|--------------------|----------------------|------|---------------------|-----|
| 11 Ủy ban nhân dân quận Ngô Quyền                |     |                                  |                    |                      |      |                     |     |
| > Một phần                                       |     |                                  |                    |                      |      |                     |     |
| Quy trình: Quy trình giải quyết tổ cáo tại huyện |     |                                  |                    |                      |      |                     |     |
| 0                                                |     | 2                                |                    | 3                    |      | 4                   |     |
| hông tin hồ sơ                                   |     | Thành phần hỗ sơ                 |                    | Thông tin phí, lệ ph | si . | Nộp hỗ sơ           |     |
| Thông tin nguồi nập                              |     |                                  |                    |                      |      |                     |     |
| Thông tin chung                                  |     |                                  |                    |                      |      |                     |     |
| Thông tin chủ hỗ sơ "                            |     | CMND/CCCD/MST/Må định danh @     |                    |                      |      | Chọn đỗi tượng      |     |
| Thông tin chủ hỗ sơ                              |     | 031088008181                     |                    |                      |      | Cá nhân             | × • |
| Ngày sinh 😡                                      |     | Ngày cấp                         |                    |                      |      | Hình thức nộp hỗ sơ |     |
| 15/12/1997                                       |     |                                  |                    |                      | 0    | Trực tuyển          | × • |
| Giếi tính                                        |     | Nơi cấp CMND                     |                    |                      |      | Quốc gia *          |     |
| Chạn giới tính                                   | × • | Chọn nơi cấp CMND                |                    | ×                    | -    | Việt Nam            | × • |
| Imal                                             |     | Ghi chú                          |                    |                      |      | Tinh/TP *           |     |
| buitrang012397@gmail.com                         |     |                                  |                    |                      |      | Thành phố Hải Phòng | × • |
| Số điện thoại *                                  |     | Nội dung yêu cầu giải quyết *    |                    |                      |      | Quân/huyên *        |     |
| 0911110788                                       |     | Nhập nội dung yêu câu giải quyết |                    |                      |      | Quận Lê Chân        | × • |
| Họ và tên người nộp hỗ sơ *                      |     |                                  |                    |                      | 11   | Phường/xã *         |     |
| Nguyễn Quang Trung                               |     |                                  |                    |                      |      | Chọn Phường/xã      | × • |
|                                                  |     |                                  |                    |                      |      | Dịa chỉ chi tiết *  |     |
|                                                  |     |                                  |                    |                      |      | Khúc Thừa Dụ        |     |
|                                                  |     |                                  |                    |                      |      |                     |     |
| (i) Địa chỉ thủa đất/ địa chỉ xây dựng           |     |                                  |                    |                      |      |                     |     |
| Thông tin chi tiết                               |     |                                  |                    |                      |      |                     |     |
|                                                  |     |                                  |                    |                      |      |                     |     |
|                                                  |     |                                  |                    |                      |      |                     |     |
|                                                  |     |                                  |                    |                      |      |                     |     |
|                                                  |     |                                  | Quay I pi Tiếp tục |                      |      |                     |     |

 Công dân nhập thông tin hồ sơ, đính kèm giấy tờ và chọn phương thức ký số tương ứng nếu cần ký số hồ sơ

| Thành phần hồ sơ                                                                                                    |          | Quy             | trình: Quy trình kết thúc tại Sở - 12 ngày |
|----------------------------------------------------------------------------------------------------|----------|-----------------|--------------------------------------------|
| 🗹 - Bản sao được chứng thực từ căn cước công dân hoặc giấy xác nhận của cơ quan đăng ký cư trú.                             |          |                 |                                            |
| I Bản sao                                                                                                    | CT01.pdf | :               | 🧭 Chọn tệp tin                             |
| Ζ - Đơn đề nghị theo Mẫu số 27 Phụ lục I Nghị định số 131/2021/NĐ-CP.                                                       |          | 🛓 Tải xuống t   | iệp tin                                    |
| I     Bán chính                                                                                                    | 1.png    | Xóa 🖉 Ký số sim | 🥜 Chọn tệp tin                             |
| + Thêm giấy tờ                                                                                                    |          | 🎸 Ký số Smai    | rt CA                                      |
| Tôi chắc chắn rằng các thông tin khai báo trên là đúng sự thật và đồng ý chịu trách nhiệm trước pháp luật về lời khai trên. |          | 🇳 Ký số ban c   | cơ yếu                                     |
|                                                                                                    | Quay lại | 🎸 Ký số VNP     | T-CA                                       |
|                                                                                                    |          | 🎸 Ký số NEAG    | c                                          |
|                                                                                                    |          | C Xem lịch số   | ử ký số                                    |

Công dân nộp phí/ lệ phí (nếu có) và ấn [Tiếp tục] hệ thống sẽ hiển thị giao diện Nộp hồ sơ thành công

| Trang chủ 🗲 Dịch vụ công trực tuyến                                                                         |          |                                                    |                                           |                      |  |
|----------------------------------------------------------------------------------------------------|----------|----------------------------------------------------|-------------------------------------------|----------------------|--|
| Giải quyết tổ cáo cấp huyện<br>፹ Ủy ban nhân dân quận Ngô Quyền<br>D Một phần                               |          | Nộp hò sơ:<br>Mã số hò sơ: H24.<br>Hà sơ đang ci   | hành công<br>22-230831-0019<br>0016p nhin |                      |  |
| Người nộp hồ sơ<br>Họ tên người nộp: Nguyễn Quang Trung<br>Noi cấp CMND/ Căn cước:<br>Địa chỉ: Khúc Thứa Dụ |          | Ngày sinh: 15/12/1997<br>Số điện thoại: 0911110788 | CMND: 031088008<br>Email: builtrang0123   | 181<br>197@gmail.com |  |
| Thành phần hồ sơ                                                                                            |          |                                                    |                                           |                      |  |
| Tên giấy tờ                                                                                                 |          | Số lượng/ loại bản                                 | Tập tin                                   |                      |  |
| Đơn tố cáo hoặc bản ghi lời tố cáo                                                                          |          | 1 Bản chính                                        | 🥔 01 BC kết quả                           | ả hoạt đ             |  |
| Thông tin phí, lệ phí                                                                                       |          |                                                    |                                           |                      |  |
| Loại lệ phí                                                                                                 | Số lượng | Mức lệ phí                                         | Thành tiện                                | Mô tả                |  |
| Tổng                                                                                                    |          |                                                    | O VND                                     |                      |  |
|                                                                                                    |          | Cập nhật Huỷ                                       | Đồng ý In phiếu nộp hồ sơ                 |                      |  |

- Công dân chọn Dồng ý để hoàn thành thao tác Hồ sơ sẽ được hiển thị trong chức năng Hồ sơ của Công dân.
- Công dân chọn Cập nhật để bổ sung thêm thông tin hồ sơ
- Công dân có thể chọn In phiếu nộp hồ sơ để in phiếu.

## 3. Quản lý hồ sơ

 Công dân chọn Quản lý hồ sơ, màn hình hiển thị danh sách hồ sơ của công dân đã nộp, như sau:

| 1                                | THÀNH P<br>Hành chính p                                                          | PHÔ HẢI PHÒNG<br>Như vụ                                                                 |                                                                                                | C HANH CHINI                                                |                           |                                                                                                 |                                                                               | Quản lý hồ sơ    |
|----------------------------------|----------------------------------------------------------------------------------|-----------------------------------------------------------------------------------------|------------------------------------------------------------------------------------------------|-------------------------------------------------------------|---------------------------|-------------------------------------------------------------------------------------------------|-------------------------------------------------------------------------------|------------------|
| ft -                             | Thủ tục hành chính                                                               | Thông tin và dịo                                                                        | ch vụ 🔹 Tra cứu 🕶                                                                              | Hỗ trợ 🕶 1                                                  | Thống kê 👻                |                                                                                                 |                                                                               | ⊕ Đăng xuất      |
| Ηồ sơ (                          | của Nguyễn Quang                                                                 | Trung                                                                                   |                                                                                                |                                                             |                           |                                                                                                 |                                                                               |                  |
| Số hồ sơ                         | ,                                                                                |                                                                                         | Trạng thái<br>Tất cả                                                                           |                                                             | Linh vực     -Không chọn- | ÷                                                                                               | Tim kiếm Là                                                                   | âm mới           |
|                                  |                                                                                  |                                                                                         |                                                                                                |                                                             |                           |                                                                                                 |                                                                               |                  |
| Tim thấy l                       | nö sơ                                                                            |                                                                                         |                                                                                                |                                                             |                           |                                                                                                 |                                                                               |                  |
| Tim thấy l                       | าชั รฮ                                                                           |                                                                                         |                                                                                                |                                                             |                           |                                                                                                 |                                                                               |                  |
| Tim thấy l<br>STT                | ið sơ<br>Số hồ sơ                                                                | Thủ tục thực hiện                                                                       |                                                                                                | Trạng thái                                                  |                           | Đơn vị thực hiện                                                                                | Ngày nộp                                                                      | Thao tác         |
| Tim thấy l<br>STT<br>1           | ιδ sσ<br>Số hồ sσ<br>H24.2-230907-0002                                           | Thủ tục thực hiện<br>Xét cho phép sử dự                                                 | ng thể đi lại của doanh nhân                                                                   | Trạng thái<br>Môi đãng kỳ                                   |                           | Đơn vị thực hiện<br>Sở Công thương                                                              | Ngày nộp<br>07/09/2023 10:12:39                                               | Thao tác<br>     |
| Tim thấy l<br>STT<br>1<br>2      | λό sσ<br>Só hò sσ<br>H24.2:230907-0002<br>H24.2:230906-0009                      | Thủ tục thực hiện<br>Xết cho phép sử dự<br>Thủ tục đăng ký kha                          | ng thể đi lại của doanh nhân<br>ai sinh có yếu tổ nước ngoài c                                 | Trạng thái<br>Mới đãng ký<br>Đã trả kết quả                 |                           | Đơn vị thực hiện<br>Sở Công thương<br>Bộ phận tiếp nhận và trả kết quả                          | Ngày nôp<br>07/09/2023 10:12:39<br>06/09/2023 14:31:33                        | Thao tác<br>     |
| Tim thấy l<br>STT<br>1<br>2<br>3 | ND 50<br>56 h0 so<br>H24.2-230907-0002<br>H24.2-230906-0009<br>H24.4-230906-0008 | Thủ tục thực hiện<br>Xết cho phép sử dự<br>Thủ tục đảng ký kha<br>Cấp lại Giấy phép liế | ng thể đi lại của doanh nhân<br>al sinh có yếu tổ nước ngoài c<br>ên vận giữa Việt Nam, Lào và | Trạng thải<br>Mới đảng kỳ<br>Đã trá kết quả<br>Đã rút hỗ sơ |                           | Dan vị thực hiện<br>Sở Công thương<br>Bộ phận tiếp nhận và trả kết quả<br>Sở Giao thông vận tải | Ngày nộp<br>07/09/2023 10.12:39<br>06/09/2023 14:31:33<br>06/09/2023 14:30:04 | Thao tác<br><br> |

- Công dân chọn … để thực hiện thao tác: Xem chi tiết, Thanh toán, Rút hồ sơ, Cập nhật, Xóa.
- 3.1. Cập nhật hồ sơ
  - Công dân chọn nút => Chọn nút [Cập nhật] để cập nhật lại thông tin hồ sơ.

| Số hồ sơ   |                    | Tất cả                                                | <ul> <li>Không chọn</li> </ul> | *                                | Tim kiếm            | Làm mới                |
|------------|--------------------|-------------------------------------------------------|--------------------------------|----------------------------------|---------------------|------------------------|
| im thấy hồ | sσ                 |                                                       |                                |                                  |                     |                        |
| STT        | Số hồ sơ           | Thủ tục thực hiện                                     | Trạng thái                     | Đơn vị thực hiện                 | Ngày nộp            | Thao tác               |
| 1          | H24.22-230907-0003 | Thủ tục đăng kỳ khai sinh có yếu tố nước ngoài cho ng | Yêu cầu bổ sung giấy tờ        | Ủy ban nhân dân quận Ngô Quyền   | 07/09/2023 10:30:54 |                        |
| 2          | H24.2-230907-0002  | Xét cho phép sử dụng thẻ đi lại của doanh nhân APEC   | Đã bổ sung hồ sơ               | Sở Công thương                   | 07/09/2023 10:12:   | Xem chi tiết           |
| 3          | H24.22-230906-0009 | Thủ tục đăng ký khai sinh có yếu tố nước ngoài cho ng | Đã trả kết quả                 | Bộ phận tiếp nhận và trả kết quả | 06/09/2023 14:31:   | Thanh toán             |
| 4          | H24.4-230906-0008  | Cấp lại Giấy phép liên vận giữa Việt Nam, Lào và Camp | Đã rút hồ sơ                   | Sở Giao thông vận tải            | 06/09/2023 14:30    | Rút hồ sơ     Căp nhất |
| 5          | H24.22-230906-0007 | Cấp bản sao Trích lục hộ tịch                         | Đang xử lý                     | Bộ phận tiếp nhận và trả kết quả | 06/09/2023 14:04:   | TX0a                   |
| 6          | H24.22-230906-0006 | Cấp bản sao Trích lục hộ tịch                         | Mới đãng ký                    | Ủy ban nhân dân quận Ngô Quyền   | 06/09/2023 11:47:54 | 1                      |
| 7          | H24.22-230906-0005 | Cấp bản sao Trích lục hộ tịch                         | Mới đăng ký                    | Ủy ban nhân dân quận Ngô Quyền   | 06/09/2023 11:46:51 |                        |
| 8          | H24.22-230906-0004 | Cấp bản sao Trích lục hộ tịch                         | Mới đăng ký                    | Ủy ban nhân dân quận Ngô Quyền   | 06/09/2023 11:46:10 |                        |
| 9          | H24.22-230906-0003 | Cấp bản sao Trích lục hộ tịch                         | Đã bổ sung hồ sơ               | Ủy ban nhân dân quận Ngô Quyền   | 06/09/2023 11:45:19 |                        |

- Hồ sơ chuyển trạng thái từ "Mới đăng ký" sang "Đã bổ sung hồ sơ"
- Lưu ý: Hồ sơ đã tiếp nhận, đang xử lý không thể thực hiện cập nhật hồ sơ

# 3.2. Rút hồ sơ

## ✤ Hồ sơ chưa tiếp nhận

- Công dân chọn nút => Chọn nút [Rút hồ sơ] để rút hồ sơ.
- Hồ sơ về trạng thái "Đã rút hồ sơ"

# ✤ Hồ sơ đã tiếp nhận, đang xử lý

- Công dân chọn nút 🚥 => Chọn nút [Rút hồ sơ] để yêu cầu rút hồ sơ
- Hồ sơ về trạng thái "Chờ rút hồ sơ"

## 4. Tra cứu hồ sơ, Theo dõi quá trình xử lý

- Công dân chọn Quản lý hồ sơ như trong ảnh:

| VI * Corquan *          |                                                                                                    |                         |                                                         | 1 🛞 NGUYÊN QUANG TRUNG      |
|-------------------------|----------------------------------------------------------------------------------------------------|-------------------------|---------------------------------------------------------|-----------------------------|
| HỆ THỐNG T<br>THÀNH PHỐ | HÔNG TIN GIẢI QUYẾT THỦ TỤC HÀNH CH<br>HẢI PHÒNG                                                                                                    | lính                    |                                                         | S NGUYÊN QUANG TRUNG        |
| Hành chính phục         | ∧u<br>hông tin vàdịch vụ + Tracứu + Hỗ trợ +                                                                                                    | Thống kê 🔻              |                                                         | Quán lý hồ sơ     Đảng xuất |
|                         | Nhāp từ khoả                                                                                                    | tim kiếm                | Tim kiệm năng cao Q                                     |                             |
|                         | Mark & Comment of the State of the State of | Dịch vụ công trực tuyến | Kết quả đánh giá chỉ số phục vụ người dân, doanh nghiệp |                             |
|                         | CT 181 2 15                                                                                                    | Hồi đáp Khả             | o sát Dânh giá                                          | 1:131818181                 |
|                         | côno pân                                                                                                    | DỊCH VỤ HANH CH         | INH CONG NOI BẠT                                        |                             |
|                         | CONG DAN                                                                                                    |                         | DOANH NGHIĘP                                            | -                           |
|                         | Hôn nhân và gia đình                                                                                                    |                         | Báo hiểm xã hội                                         |                             |
|                         | G Có con nhỏ                                                                                                    |                         | Tài chính doanh nghiệp                                  |                             |
|                         | Phương tiện và người lái                                                                                                    |                         |                                                         |                             |
|                         | Học tập                                                                                                    |                         |                                                         |                             |
|                         | Giải quyết khiếu nại                                                                                                    |                         |                                                         |                             |
|                         | Cư trủ và giấy tờ tùy thân                                                                                                    |                         |                                                         |                             |
|                         |                                                                                                    |                         | I VỤ CÔNG QUỐC GIA                                      |                             |

Hệ thống hiển thị màn hình Quản lý hồ sơ:

| VI "Co      | quan ~                                                              |                                                                           |                                                    |                                  |                     | 🋞 NGUYÊN QUANG TR |
|-------------|---------------------------------------------------------------------|---------------------------------------------------------------------------|----------------------------------------------------|----------------------------------|---------------------|-------------------|
| t           | HỆ THỐNG THÔNG TIN GIẢ<br>THÀNH PHỐ HẢI PHÒNG<br>Hành chính phục vụ | N QUYẾT THỦ TỤC HÀNH CHÍNH                                                |                                                    |                                  |                     |                   |
| nthủ t      | ục hành chính Thông tin và dịch                                     | vụ - Tra cứu - Hỗ trợ - Thống kê -                                        |                                                    |                                  |                     |                   |
| Hồ sơ củ    | ia Nguyễn Quang Trung                                               |                                                                           |                                                    |                                  |                     |                   |
| Số hồ sơ    |                                                                     | ∼ Trạng thải<br>Tất cả                                                    | <ul> <li>Lĩnh vực</li> <li>-Không chọn-</li> </ul> |                                  | ▼ Tîm kiếm Lầm mối  |                   |
|             |                                                                     |                                                                           |                                                    |                                  |                     |                   |
| Tim thấy hồ | sơ                                                                  |                                                                           |                                                    |                                  |                     |                   |
|             |                                                                     |                                                                           |                                                    |                                  |                     |                   |
| STT         | Số hồ sơ                                                            | Thủ tục thực hiện                                                         | Trạng thái                                         | Đơn vị thực hiện                 | Ngày nộp            | Thao tác          |
| 1           | H24.22-230905-0038                                                  | Thủ tục đẳng ký khai sinh có yếu tố nước ngoài cho người đã có hồ sơ, giã | Đã rút hồ sơ                                       | Bộ phận tiếp nhận và trả kết quả | 05/09/2023 16:06:27 |                   |
| 2           | H24.22-230905-0036                                                  | Thủ tục đảng ký khai sinh có yếu tố nước ngoài cho người đã có hồ sơ, giấ | Chờ phê duyệt tạm dùng                             | Bộ phận tiếp nhận và trả kết quả | 05/09/2023 15:50:29 |                   |
| 3           | H24.22-230905-0035                                                  | Thủ tục đãng kỳ khai sinh có yếu tố nước ngoài cho người đã có hồ sơ, giấ | Đã rút hồ sơ                                       | Bộ phận tiếp nhận và trả kết quả | 05/09/2023 15:34:45 |                   |
| 4           | H24.22-230905-0034                                                  | Thủ tục đảng ký khai sinh có yếu tố nước ngoài cho người đã có hồ sơ, giấ | Chờ phê duyệt tạm dùng                             | Bộ phân tiếp nhận và trả kết quả | 05/09/2023 15:32:55 |                   |
| 5           | H24.14-230905-0033                                                  | Sửa đối, bổ sung giấy phép bưu chính (cấp tỉnh)                           | Mới đẳng ký                                        | Sở Thông tin và Truyền thông     | 05/09/2023 15:32:10 |                   |
| 6           | H24.22-230905-0032                                                  | Thủ tục đảng kỳ khai sinh có yếu tố nước ngoài cho người đã có hồ sơ, giấ | Tiếp nhận hồ sơ                                    | Bộ phận tiếp nhận và trả kết quả | 05/09/2023 15:07:53 |                   |
| 7           | H24.22-230905-0030                                                  | Thủ tục đảng ký khai sinh có yếu tố nước ngoài cho người đã có hồ sơ, giấ | Dừng xử lý                                         | Bộ phận tiếp nhận và trả kết quả | 05/09/2023 14:58:46 |                   |
| 8           | H24.22-230905-0029                                                  | Thủ tục dâng ký khai sinh có yếu tố nước ngoài cho người đã có hồ sơ, giá | Không được tiếp nhận                               | Ủy ban nhân dân quận Ngô Quyền   | 05/09/2023 14:49:50 |                   |

Công dân chọn hồ sơ hoặc tìm kiếm hồ sơ cần tra cứu và theo dõi quá trình xử lý, công dân chọn xem chi tiết, màn hình hiển thị:

| Hành chính phục vụ                                                                                       |                                                                                                    |                                                         |                                      |                                                                |          |
|----------------------------------------------------------------------------------------------------|----------------------------------------------------------------------------------------------------|---------------------------------------------------------|--------------------------------------|----------------------------------------------------------------|----------|
| Thủ tục hành chính Thi                                                                                   | ờng tin và dịch vụ ▾ Tra cứu ▾ Hỗ tr                                                                                   | /ợ - Thống kê -                                         |                                      |                                                                |          |
| Trang chủ 🗲 Chi tiết hồ sơ                                                                               |                                                                                                    |                                                         |                                      |                                                                |          |
| H24.22-230905-0013                                                                                       |                                                                                                    |                                                         |                                      |                                                                |          |
| Thủ tục: Thủ tục đăng ký khai sinh có y<br>Tinh trạng hồ sơ: Đã trả kết quả                              | ếu tố nước ngoài cho người đã có hồ sơ, giấy tỏ cá nhân                                                                |                                                         |                                      |                                                                |          |
| Người nộp hồ sơ                                                                                          |                                                                                                    |                                                         |                                      |                                                                |          |
| Họ tên người nộp: NGUYÊN LÊ THA<br>Số điện thoại: 09111107881                                            | 1H                                                                                                    | Ngàysinh: 05/03/1994<br>Email: than h012397/8cm ail.com | Nơi cấp CMND/ Că<br>Địa chỉ: 125 Ngu | n cước: Cục cánh sát Quản lý hành chính về trật tụ<br>vẫn Trậi | r xã hội |
| - Văn bản cam đoạn về việc chưa đu                                                                       | ợc đăng ký khai sinh.                                                                                                  | 1 Bán chính 🧳 CĐ ứng phó bảo số 3 - Sao La pơi          |                                      |                                                                |          |
| <ul> <li>Biểu mẫu điện tử tương tác đăng k<br/>trên Cổng dịch vụ công nếu người c<sup>2</sup></li> </ul> | r khai sinh (do người yêu cầu cung cấp thông tin theo hướr<br>ả yêu cầu lựa chọn nộp hồ sợ theo hình thức trực tuyến). | ng dẫn 1 Bán chính                                      | 🖉 CĐ ứng ph                          | nó bão số 3 - Sao La.pdf                                       |          |
| Thông tin phí, lệ phí                                                                                    |                                                                                                    |                                                         |                                      |                                                                |          |
| Loại lộ phí                                                                                              | Sőluong                                                                                                    | Mức lệ phí                                              | Thành tiền                           | tướ tả                                                         |          |
| Lệ phí                                                                                                   | 1                                                                                                    | 75.000 VNĐ                                              | 75.000 VND                           |                                                                |          |
| Tổng                                                                                                    |                                                                                                    |                                                         | 75.000 VND                           |                                                                |          |
|                                                                                                    |                                                                                                    |                                                         |                                      |                                                                |          |

 Công dân có thể xem chi tiết hồ sơ hoặc chọn xem tiến trình để xem quá trình xử lý hồ sơ:

| Quy trình hồ sơ: H24.22-230905-0013                                                | ×                                                                                                    |
|------------------------------------------------------------------------------------|----------------------------------------------------------------------------------------------------|
| Quy trình: Quy trình kết thúc tại Quận - 5 ngày làm việc                           | Bước: Tiếp nhận                                                                                       |
| Ngày hẹn trả: 11/09/2023 09:16:34<br>Hạn xử lý toàn quy trình: 05/09/2023 16:27:49 | 翻 Bộ phận tiếp nhận và trà kết qua - Uỳ bản nhân dân quận Ngô Quyên<br>(4 giờ lâm việc)               |
| Hình thức tiếp nhận: Trực tuyến<br>Hình thức nhân kết quả: Nhân trực tiếp          | C <sup>+</sup> Ngày tiếp nhận: 05/09/2023 09:16:34                                                    |
|                                                                                    | C Ngày chuyển hồ sơ: 05/09/2023 09:24:10                                                              |
|                                                                                    | 🔁 Hạn xử lý: 05/09/2023 15:16:34                                                                      |
| +                                                                                  | Bước: Kiểm tra và Thẩm định<br>∰] Phông Tư pháp - Ủy ban nhân dân quận Ngô Quyền<br>(2 ngày làm việc) |
|                                                                                    | C <sup>†</sup> Ngày tiếp nhận: 05/09/2023 09:24:10                                                    |
|                                                                                    | C Ngày chuyển hồ sơ: 05/09/2023 09:38:17                                                              |
| <b>E</b>                                                                           | 🗹 Hạn xử lý: 07/09/2023 09:24:00                                                                      |
|                                                                                    | Bước: Phê duyệt<br>∰] Ủy ban nhân dân quận Ngô Quyền - UBND Thành phố Hải Phòng<br>(1 ngày làm việc)  |
|                                                                                    | (J <sup>+</sup> Ngày tiếp nhận: 05/09/2023 09:38:17                                                   |
| BPMN.iO                                                                            | 𝔆 Ngày chuyển hồ sơ: 05/09/2023 14:04:35                                                              |
|                                                                                    | 🗎 Han wik Mu 06/00/2022 00-20-00                                                                      |
|                                                                                    |                                                                                                    |
|                                                                                    |                                                                                                    |
|                                                                                    |                                                                                                    |
|                                                                                    |                                                                                                    |